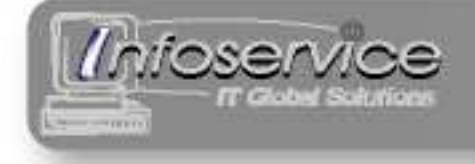

Soluzioni globali per l'informatica

## Guida dell'utente

Revisione 2.0

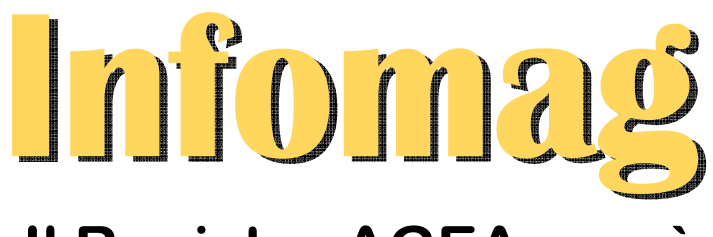

# Il Registro AGEA non è mai stato così facile.

INFOSERVICE di Federico Copeta

Sede Legale: via Nuova, 27/bis – 15030 Coniolo (AL) – Tel. 0142.696115 – Fax 0142.9031188 C.C.I.A.A. di AL n° 9240/99 – R.E.A. n° 202988 – P.IVA 01829340064 info@infoservice-net.it - www.infoservice-net.it

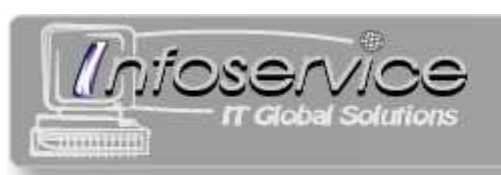

## Sommario

| Introduzione                                    | 4  |
|-------------------------------------------------|----|
| Installazione                                   | 5  |
| Licenza d'uso                                   | 5  |
| Convenzioni usate nel programma                 | 6  |
| Schede                                          | 6  |
| Elenchi / dettagli                              | 6  |
| Prodotti AGEA                                   | 6  |
| Prodotti AGEA                                   | 7  |
| Ricerca negli elenchi                           | 7  |
| Articoli, Nominativi e Fornitori                | 8  |
| Articoli                                        | 9  |
| Inserire un nuovo Articolo                      | 10 |
| Modificare i dettagli di un Articolo            | 10 |
| Stampare la scheda di un Articolo               | 10 |
| Stampare l'elenco degli Articoli                | 10 |
| Cercare un Articolo                             | 10 |
| Nominativi                                      | 11 |
| Inserire un nuovo Nominativo                    | 12 |
| Modificare i dettagli di un Nominativo          | 12 |
| Stampare la scheda di un Nominativo             | 12 |
| Stampare l'elenco dei Nominativi                | 12 |
| Cercare un Nominativo                           | 12 |
| Fornitori                                       | 13 |
| Inserire un nuovo Fornitore                     | 14 |
| Modificare i dettagli di un Fornitore           | 14 |
| Stampare la scheda di un Fornitore              | 14 |
| Stampare l'elenco dei Fornitori                 | 14 |
| Cercare un Fornitore                            | 14 |
| Modelli di consegna                             | 15 |
| Inserire un nuovo Modello di Consegna           | 16 |
| Modificare i dettagli di un Modello di Consegna | 16 |
| Stampare un Modello di Consegna                 | 16 |
| Eliminare un Modello di Consegna                | 17 |

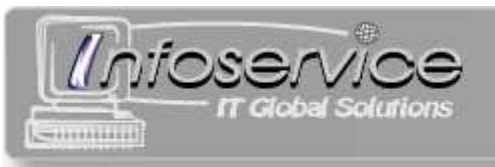

| Carichi                                 | 18 |
|-----------------------------------------|----|
| Inserire un nuovo Carico                | 19 |
| Modificare i dettagli di un Carico      | 19 |
| Stampare un Carico                      | 20 |
| Eliminare un Carico                     | 20 |
| Scarichi                                | 21 |
| Effettuare uno Scarico manuale          | 22 |
| Effettuare uno Scarico "veloce"         | 23 |
| Modificare i dettagli di uno Scarico    | 23 |
| Stampare uno Scarico                    | 24 |
| Eliminare uno Scarico                   | 24 |
| Registro AGEA                           | 25 |
| Stampa del Registro AGEA                | 26 |
| Giornaliero                             | 27 |
| Stampa di una Dichiarazione di Consegna | 28 |
| Appendice – Problemi e soluzioni        | 29 |
| Avviso di protezione                    | 29 |

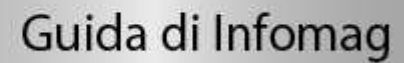

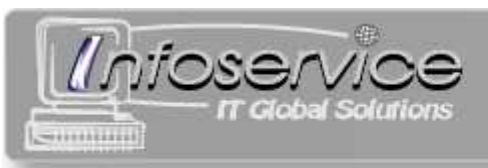

## Introduzione

Infomag è un programma che gestisce il magazzino di un ufficio di distribuzione alimentare, compilando automaticamente il **Registro AGEA**.

Il punto di forza di Infomag è la **semplicità** d'uso.

Le **operazioni ordinarie** che vengono gestite sono:

- **Carichi** Quando i prodotti entrano in magazzino.
- **Scarichi** La consegna dei prodotti ai beneficiari.
- Stampa del Registro Agea Come da Circolare 14 agosto 2008 n DPMU 2008 2370 (http://www.agea.gov.it).
- Stampa della Dichiarazione di Consegna Il riepilogo giornaliero obbligatorio delle consegne di prodotti AGEA ("Allegato 9")
- Modelli di consegna

In fase di preparazione delle consegne è possibile specificare i prodotti contenuti in consegne-tipo, per velocizzare la distribuzione.

Per effettuare queste operazioni è necessario prima introdurre i seguenti **elenchi** (che possono essere poi aggiornati in qualunque momento):

• Articoli

I prodotti coinvolti nella distribuzione, divisi in prodotti AGEA e prodotti non-AGEA.

- **Nominativi** I beneficiari della distribuzione.
- Fornitori

Gli enti e le ditte che forniscono i prodotti da distribuire.

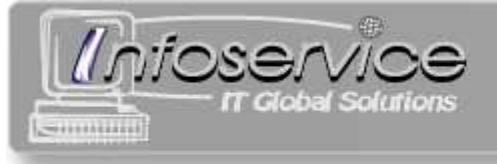

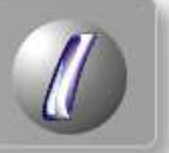

## Installazione

I **requisiti minimi** del computer per poter installare Infomag sono:

- Processore 233 Mhz
- 64 MB di RAM
- 50 MB di spazio libero su disco
- Microsoft Windows 2000<sup>1</sup>
- Microsoft Access 2000

#### **N.B.**

È necessario aver installato **Microsoft Access 2000** (o superiore) per poter utilizzare Infomag.

Le fasi di installazione sono le seguenti:

- 1. Navigare a www.infoservice-net.it
- 2. Cliccare sul pulsante "Prodotti"
- 3. Cliccare su "Infomag"
- 4. Cliccare su "Scarica versione di prova"
- 5. Seguire le istruzioni.

## Licenza d'uso

Il programma scaricato e installato come da paragrafo precedente è una versione di prova. Possiede tutte le funzionalità del programma completo, ma **tutte le stampe sono intestate a Infoservice**.

Per ottenere la versione definitiva occorre registrarsi e acquistare una licenza d'uso:

- 1. Navigare a www.infoservice-net.it
- 2. Cliccare sul pulsante "Prodotti"
- 3. Cliccare su "Infomag"
- 4. Cliccare su "Compila la registrazione"
- 5. Inviare la registrazione

Verrete contattati in breve tempo per procedere all'installazione della chiave di registrazione.

<sup>&</sup>lt;sup>1</sup> Infomag è stato testato anche su Windows XP e Windows Vista.

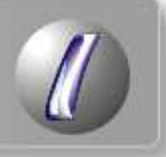

## Convenzioni usate nel programma

#### Schede

Il programma è diviso in schede:

StartArticoliNominativiFornitoriModelli di consegnaCarichiScarichiRegistroGiornalieroPer selezionare una scheda, cliccare sulla linguetta corrispondente.

L

#### Elenchi / dettagli

viosen

Molte schede sono divise in **due parti** verticali.

La parte sinistra contiene un **elenco**.

Cliccando su una riga dell'elenco la si **seleziona**.

La parte destra contiene i **dettagli** della riga selezionata.

In ogni momento, una sola delle due parti è **abilitata**.

I pulsanti *Modifica* e *Nuovo* abilitano la parte destra.

I pulsanti *Conferma* e *Annulla* abilitano la parte sinistra.

|                    | Faite SIII     | sua. elento     | 0                        | •                      | rdit                      | e destra, dell  |
|--------------------|----------------|-----------------|--------------------------|------------------------|---------------------------|-----------------|
|                    | Infomag        |                 |                          |                        |                           |                 |
|                    | Start Articoli | Nominativi For  | mitori Modelli di conseg | na Carichi Sca         | richi Registro            | Giornaliero     |
|                    | Nom            |                 | vo Modifica Stampa       | Stempa tutti           |                           |                 |
| mpo di ricerca 🛛 🗕 |                |                 |                          |                        | Scheda Nomi               | nativo          |
|                    | Cognine        |                 |                          | Cognome                | No                        | me              |
|                    | Cognome        | Nome            | Città                    | AGUSTO                 | G                         | RAZIELLA MARIA  |
| an colozionata     | AGUSTO         | GRAZIELLA MARIA | CASALE MONF/TO           | -lodiri770             |                           |                 |
| ya selezionata —   | ALBTIZIO       | PASQUALE        | CASALE MONF.TO           | FRAZIONE TERRANO       | VA                        |                 |
|                    | AMATO          | CAROLINA        | ASTI                     | -                      |                           | D. Naulana      |
|                    | ARZAI          | MOUSSA          | MONCESTINO               | 15033 CASALE M         | WE TO D                   | AT TALIS        |
|                    | ASIZ           | RACHID          | SANTHIA                  |                        |                           | - Incases       |
|                    | BAHNA          | DRISS           | VERCELLI                 | Telefono 1             | Telefono 2                | Email           |
|                    | BAJJIL         | RACHID          | CASALE MONFERRATO        | 33872926420            |                           |                 |
|                    | BALTEANU       | MIRELA          | VILLADEATI               | Nato il                | Nato a                    | Nazionalità     |
|                    | BAYAN CAMI     | NICOLETA        | MOMBELLO MONFERRATO      | 13/10/1956             | ALESSANDRIA               | TALIANA         |
|                    | BENVUNUTI      | GIUSEPPINA      | MONCALVO                 | Codice fiscale         | Stato civile              |                 |
|                    | BERGADANI      | SULEJMA         | ASTI                     | CI AH1326957           |                           |                 |
|                    | BERGAIANI      | ANGELICA        | CASTAGNOLE M.TO          | =Note                  |                           |                 |
|                    | BEYTRUTI       | MASSIMO         | MONCALVO                 | BADANTE                |                           |                 |
|                    | BOCSO          | PIERA           | SANICO-ALFIANO NATTA     |                        |                           |                 |
|                    | BONTO          | MASSIMO         | CONIOLO                  | Numero componenti n    | ucleo famialiare (inclusa | questa persona) |
|                    | BURE           | CORNEL          | FABIANO DI SOLONGHELLO   |                        |                           |                 |
|                    | BURE           | DORINEL         | FABIANIO di SOLONGHELLO  | Dettagli componenti nu | icleo famigliare          |                 |
|                    | BURE           | FLORIN          | FABIANIO di SOLONGHELLO  |                        |                           |                 |
|                    | BURE           | ILIE-ION        | FABIANO di SOLONGHELLO   |                        |                           |                 |
|                    | CANIVIVA       | GIUSEPPE        | ASTI                     |                        |                           |                 |
|                    | CARBO          | INES PATRIZIA   | ASTI                     |                        |                           |                 |
|                    | CARBO          | MONIA           | ASTI                     |                        |                           |                 |
|                    | CATRI          | MASSIMILIANO    | ODALENGO GRANDE          | -                      |                           |                 |
|                    | CHERA          | MATTEO          | MONCALVO                 |                        |                           |                 |
|                    | DALL'ERBA      | GIUSEPPE        | CASCINA MAGNANA 🔍        | 10000                  | N7 10 10 10               |                 |
|                    | <              |                 | 2                        | Conterma               | 23 Annulla                |                 |

I

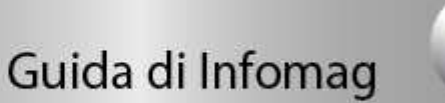

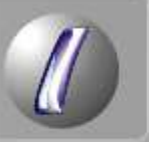

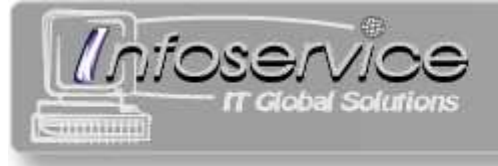

#### Prodotti AGEA

Negli elenchi, i prodotti AGEA sono in rosso.

|       | Pasta | KG | 7  | 0 |
|-------|-------|----|----|---|
| AGEA> | Pasta | KG | 27 | 0 |

#### Ricerca negli elenchi

Alcuni elenchi posseggono un campo di ricerca.

Scrivendo parte dell'informazione da ricercare, l'elenco viene "filtrato": vengono visualizzate solo le righe che contengono le lettere inserite nel campo di ricerca.

| Campo di | Co | gnome ro |         |                   |   |
|----------|----|----------|---------|-------------------|---|
|          |    | Cognome  | Nome    | Città             | ^ |
|          |    | Aaron    | Licia   | Cinisello Balsamo |   |
|          |    | Cantoro  | Filippo | Mesero            |   |
|          |    | Groodon  | Almir   | Casale Monferrato |   |
|          |    | Rondini  | Roberto | Casale Monferrato |   |
|          |    | Rossi    | Mario   | Casale Monferrato |   |

In questo esempio, i Nominativi sono filtrati in base alle lettere "ro".

Sono visualizzati solo Aaron, Cantoro, Groodon, Rondini e Rossi, i quali contengono nel cognome le lettere "ro".

Per togliere il filtro e visualizzare nuovamente l'intero eleco, cancellare il contenuto del campo di ricerca.

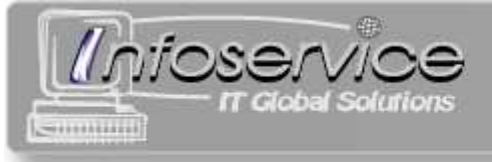

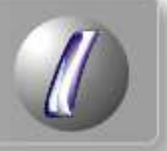

## Articoli, Nominativi e Fornitori

Prima di poter utilizzare Infomag è necessario riempire gli **elenchi di base**: Articoli, Nominativi e Fornitori.

Per **accedere ad un elenco**, cliccare sulla scheda corrispondente.

Start Articoli Nominative Fornitori Modelli di consegna Carichi Scarichi Registro Giornaliero

L'impostazione e le procedure sono uguali per tutti e tre gli elenchi di base.

L'**elenco** è nella parte sinistra.

Cliccare su un elemento dell'elenco per **selezionarlo**.

I **dettagli** dell' elemento selezionato sono nella parte destra.

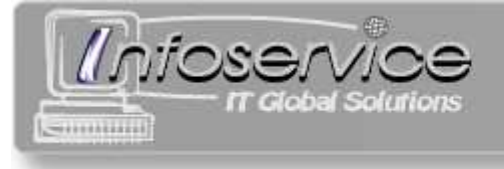

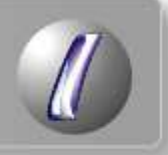

## Articoli

Start Articoli Nominativi Fornitori Modelli di consegna Carichi Scarichi Registro Giornaliero

Gli Articoli sono i prodotti che vengono distribuiti.

Per indicare che un Articolo è AGEA, spuntare *Prodotto AGEA*.

| Scheda Articolo |                       |
|-----------------|-----------------------|
|                 |                       |
|                 |                       |
|                 |                       |
| ко              |                       |
|                 | Scheda Articolo<br>KG |

#### Nota importante

All'inserimento di un nuovo prodotto, ne viene richiesta la **giacenza iniziale**.

Questa si riferisce alla quantità di prodotto presente in magazzino prima del primo movimento (carico o scarico) che si intende registrare.

Una volta inserita, non sarà più possibile cambiarla.

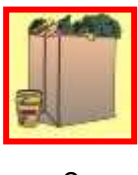

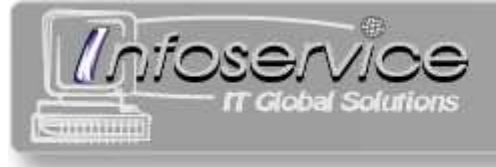

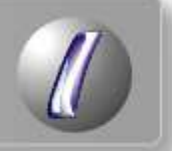

#### Inserire un nuovo Articolo

- 1) cliccare su Nuovo
- 2) inserire nella parte destra i dettagli del prodotto, compresa la giacenza iniziale (vedi NOTA a pag.9)
- 3) cliccare su Conferma o su Annulla per scartare i dati inseriti

#### Modificare i dettagli di un Articolo

- 1) selezionare nella parte sinistra l'Articolo da modificare
- 2) cliccare su Modifica
- 3) modificare nella parte destra i dettagli del prodotto (vedi NOTA a pag.9)
- 4) cliccare su *Conferma* o su *Annulla* per ignorare le modifiche effettuate

#### Stampare la scheda di un Articolo

- 1) selezionare nella parte sinistra l'Articolo da stampare
- 2) cliccare su Stampa
- 3) cliccare su *Ok* quando la stampante è pronta o su *Annulla* per non stampare

#### Stampare l'elenco degli Articoli

- 1) cliccare su *Stampa tutti*
- 2) cliccare su Ok quando la stampante è pronta o su Annulla per non stampare

#### Cercare un Articolo

Scrivere parte della descrizione nel campo di ricerca. Selezionare l'articolo interessato tra quelli trovati.

| Descrizione                | U.M. | 1 |
|----------------------------|------|---|
| PASSATA                    | PZ   |   |
| PASSATO DI VERDURA - CREME | PZ   |   |
| PASTA                      | PZ   |   |
| PASTA                      | PZ   |   |
| PASTA FRESCA               | PZ   |   |
| PASTINA                    | PZ   |   |

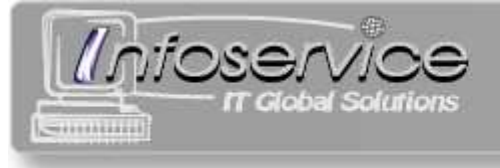

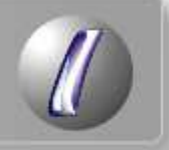

## Nominativi

Start Articoli Nominativi Fornitori Modelli di consegna Carichi Scarichi Registro Giornaliero

I Nominativi sono i beneficiari del servizio.

| Scheda Nominativo                                   |                                     |  |  |  |  |
|-----------------------------------------------------|-------------------------------------|--|--|--|--|
| Bianchi                                             |                                     |  |  |  |  |
| Dianoni                                             |                                     |  |  |  |  |
| Indirizzo                                           |                                     |  |  |  |  |
| via Nuova 18                                        |                                     |  |  |  |  |
| CAP Città                                           | Pr. Nazione                         |  |  |  |  |
| 15033 Casale Monferrat                              | o AL Italia                         |  |  |  |  |
| Telefono 1                                          | Telefono 2 Email                    |  |  |  |  |
| 0142 423234                                         |                                     |  |  |  |  |
| Nato il                                             | Nato a Nazionalità                  |  |  |  |  |
| 10/10/1965                                          | Casale Monferrato Italiana          |  |  |  |  |
| Codice fiscale                                      | Stato civile                        |  |  |  |  |
| BNCNTN10N498NF8                                     | Libero                              |  |  |  |  |
| Note                                                |                                     |  |  |  |  |
|                                                     |                                     |  |  |  |  |
|                                                     |                                     |  |  |  |  |
| Numero componenti nucleo                            | famigliare (inclusa questa persona) |  |  |  |  |
| 3                                                   |                                     |  |  |  |  |
| Dettagli componenti nucleo                          | famigliare                          |  |  |  |  |
| Giuseppe, figlio, 21 anni<br>Maria, figlia, 18 anni |                                     |  |  |  |  |
| i Maria, ligila, ro ariri                           |                                     |  |  |  |  |
|                                                     |                                     |  |  |  |  |
|                                                     |                                     |  |  |  |  |
|                                                     |                                     |  |  |  |  |
|                                                     |                                     |  |  |  |  |

Il **Numero componenti nucleo famigliare** è molto importante perché viene utilizzato nella compilazione del Registro AGEA.

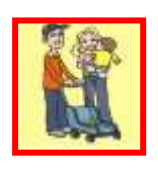

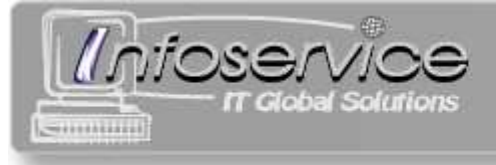

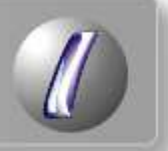

#### Inserire un nuovo Nominativo

- 1) cliccare su Nuovo
- 2) inserire nella parte destra i dettagli della persona
- 3) cliccare su Conferma o su Annulla per scartare i dati inseriti

#### Modificare i dettagli di un Nominativo

- 1) selezionare nella parte sinistra il Nominativo da modificare
- 2) cliccare su Modifica
- 3) modificare nella parte destra i dettagli della persona
- 4) cliccare su *Conferma* o su *Annulla* per ignorare le modifiche effettuate

#### Stampare la scheda di un Nominativo

- 1) selezionare nella parte sinistra il Nominativo da stampare
- 2) cliccare su Stampa
- 3) cliccare su *Ok* quando la stampante è pronta o su *Annulla* per non stampare

#### Stampare l'elenco dei Nominativi

- 1) cliccare su Stampa tutti
- 2) cliccare su Ok quando la stampante è pronta o su Annulla per non stampare

#### Cercare un Nominativo

Scrivere parte del cognome nel campo di ricerca. Selezionare la persona interessata tra quelle trovate.

| С | Cognome ro |      |         |                   |   |  |  |  |
|---|------------|------|---------|-------------------|---|--|--|--|
|   | Cog        | nome | Nome    | Città             | ^ |  |  |  |
|   | Aaro       | n    | Licia   | Cinisello Balsamo |   |  |  |  |
|   | Cant       | toro | Filippo | Mesero            |   |  |  |  |
|   | Groo       | odon | Almir   | Casale Monferrato |   |  |  |  |
|   | Ron        | dini | Roberto | Casale Monferrato |   |  |  |  |
|   | Ros        | si   | Mario   | Casale Monferrato |   |  |  |  |

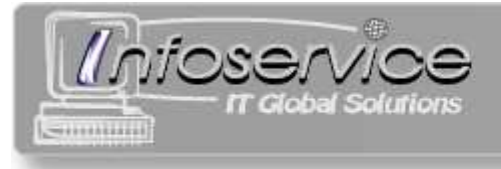

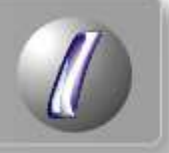

## Fornitori

Start Articoli Nominativi Fornitori Modelli di consegna Carichi Scarichi Registro Giornaliero

I Fornitori sono gli enti e le ditte che forniscono i prodotti al Banco Alimentare.

| Scheda F                          | omitore                         |
|-----------------------------------|---------------------------------|
| Ragione sociale                   |                                 |
| ASSOC. BANCO ALIMENTARE PER LA PE | ROVINCIA DI ALESSANDRIA - ONLUS |
| L                                 |                                 |
| Indirizzo                         |                                 |
| P.LE LEONI DI LIGURIA             |                                 |
| CAP Città                         | Pr. Nazione                     |
| 15067 NOVI LIGURE                 | AL ITALIA                       |
| Telefono Fax                      | Email                           |
| 0143/323921 0143/320673           | 3                               |
| Codice fiscale                    | Partita IVA                     |
| 92024550060                       |                                 |
| Persona di riferimento 1          | Telefono                        |
| MARIO ROSSI                       | 0143/5551234                    |
| Persona di riferimento 2          | Telefono                        |
| D.SSA BIANCHI                     | 338/5559876                     |
| Persona di riferimento 3          | Telefono                        |
| DON ANTONIO VERDI                 | 348/5556666                     |

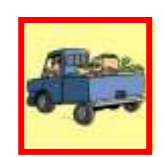

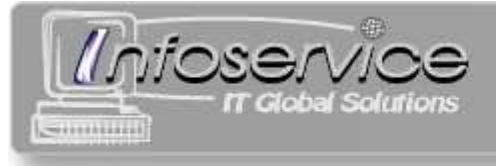

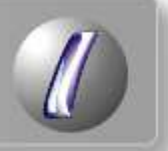

#### Inserire un nuovo Fornitore

- 1) cliccare su Nuovo
- 2) inserire nella parte destra i dettagli del Fornitore
- 3) cliccare su Conferma o su Annulla per scartare i dati inseriti

#### Modificare i dettagli di un Fornitore

- 1) selezionare nella parte sinistra il Fornitore da modificare
- 2) cliccare su Modifica
- 3) modificare nella parte destra i dettagli del Fornitore
- 4) cliccare su *Conferma* o su *Annulla* per ignorare le modifiche effettuate

#### Stampare la scheda di un Fornitore

- 1) selezionare nella parte sinistra il Fornitore da stampare
- 2) cliccare su Stampa
- 3) cliccare su *Ok* quando la stampante è pronta o su *Annulla* per non stampare

#### Stampare l'elenco dei Fornitori

- 1) cliccare su Stampa tutti
- 2) cliccare su Ok quando la stampante è pronta o su Annulla per non stampare

#### **Cercare un Fornitore**

Scrivere parte della ragione sociale nel campo di ricerca. Selezionare il fornitore interessato tra quelli trovati.

| F | Ragione sociale <sub>r</sub> | 0      |             |   |
|---|------------------------------|--------|-------------|---|
|   | Ragione sociale              | •      | Città       | ~ |
|   | Alvaro Pane                  |        | Dormelletto |   |
|   | Luna Market Ai               | roldi  | Cerano      |   |
|   | 🕨 Rossi acque mi             | nerali | Vespolate   |   |
|   | Sogegross S.r.               | L.     | Ozzano      |   |

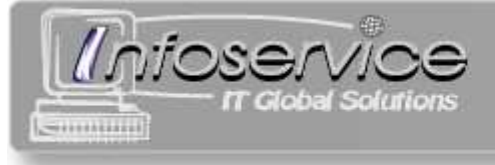

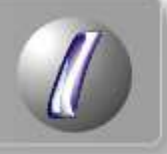

## Modelli di consegna

Start Articoli Nominativi Fornitori Modelli di consegna Carichi Scarichi Registro Giornaliero

I Modelli di consegna sono i **tipi** di "borse" o "pacchetti" preparati prima della distribuzione.

Nella scheda *Modelli di consegna* è possibile **creare, modificare, eliminare e stampare** i Modelli di consegna, che poi verranno utilizzati nella scheda *Scarichi* al momento della consegna.

Ad ogni Modello viene assegnato un **nome** a piacere, per esempio "Borsa 1".

Nella parte sinistra c'è la lista dei Modelli di Consegna.

Nella parte destra ci sono i dettagli del modello selezionato.

| C | Nome modello | <b>•</b> | Articoli nel Mode | llo di consegna |          |  |
|---|--------------|----------|-------------------|-----------------|----------|--|
|   | Borsa 1      |          |                   |                 |          |  |
| Þ | Borsa 2      |          | orsa 2            |                 |          |  |
|   | Borsa 3      |          | Descrizione       | U.M.            | Quantità |  |
|   |              |          | Yogurt            | LT              | 0,5      |  |
|   |              |          | Riso              | KG              | 1        |  |
|   |              |          | Pasta             | KG              | 3        |  |
|   |              |          |                   |                 |          |  |

In questo esempio, il Modello "Borsa 2" è selezionato.

Le borse di tipo "Borsa 2" pronte per la consegna contengono  $\frac{1}{2}$  litro di yogurt, un chilo di pasta e tre chili di riso.

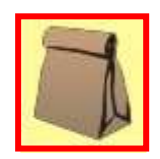

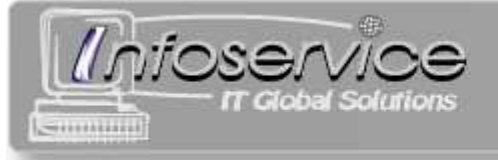

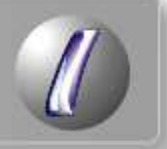

#### Inserire un nuovo Modello di Consegna

- 1) cliccare su Nuovo
- 2) scrivere il nome del Modello
- 3) per ogni articolo da inserire nel modello:
  - a. cliccare su Aggiungi articolo (compare la maschera di selezione articolo)
  - b. selezionare un articolo
  - c. indicare la quantità
  - d. cliccare su Ok o su Annulla per non inserire l'articolo nel Modello di Consegna
- 4) cliccare su *Conferma*

**N.B.** È anche possibile rimuovere un articolo aggiunto, selezionandolo e cliccando su *Elimina articolo*.

#### Modificare i dettagli di un Modello di Consegna

- 1) selezionare nella parte sinistra il Modello da modificare
- 2) cliccare su Modifica
- 3) se necessario modificare nella parte destra il nome del Modello
- 4) per ogni articolo da inserire nel Modello:
  - a. cliccare su Aggiungi articolo (compare la maschera di selezione articolo)
  - b. selezionare un articolo
  - c. indicare la quantità
  - d. cliccare su Ok o su Annulla per non inserire l'articolo nel Modello di Consegna
- 5) per ogni articolo da rimuovere dal modello:
  - a. selezionarlo
  - b. cliccare su Elimina articolo
- 6) cliccare su Conferma

#### Stampare un Modello di Consegna

- 1) selezionare nella parte sinistra il Modello da stampare
- 2) cliccare su Stampa
- 3) cliccare su *Ok* quando la stampante è pronta o su *Annulla* per non stampare

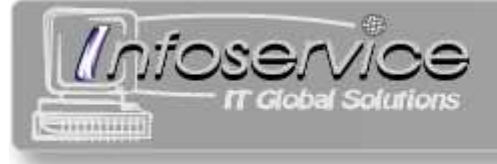

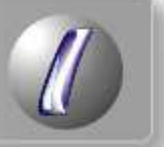

#### Eliminare un Modello di Consegna

- 1) selezionare nella parte sinistra il Modello da eliminare
- 2) cliccare su Elimina
- 3) cliccare su Sì per eliminarlo o su No per non eliminarlo

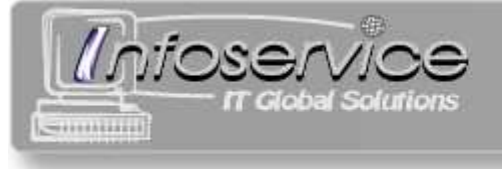

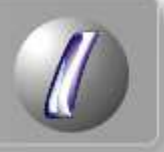

## Carichi

Start Articoli Nominativi Fornitori Modelli di consegna Carichi Scarichi Registro Giornaliero

Una operazione di Carico comunica a Infomag l'**arrivo di merce** da un fornitore, ossia un'entrata a magazzino.

Un Carico si riferisce ad un documento di trasporto (DDT) del fornitore, con un certo **numero** e una certa **data**, rilevabili dal DDT stesso.

Nella parte sinistra c'è **l'elenco** dei Carichi registrati.

Sopra l'elenco dei carichi registrati, si trovano i comandi per la scelta del **mese**.

Nella parte destra ci sono i **dettagli** del Carico selezionato.

| ese <    | Febbraio   | 2009 >                                        | Dettagli<br>Fornitore             | Carico              |               |     |
|----------|------------|-----------------------------------------------|-----------------------------------|---------------------|---------------|-----|
| Num.doc. | Data       | Fornitore                                     | ASSOC: BANCO ALIMENTARE PER LA PR | ROVINCIA DI ALESSAN | IDRIA - ONLU: | S 💌 |
| 61       | 04/02/2009 | ASSOC. BANCO ALIMENTARE PER LA PROVINCIA DI   | Documento n. Del                  |                     |               |     |
| 411      | 04/02/2009 | ASSOC. BANCO ALIMENTARE PER LA PROVINCIA DI A | 411 04/02/2009                    |                     |               |     |
| 412      | 04/02/2009 | ASSOC. BANCO ALIMENTARE PER LA PROVINCIA DI   | Descrizione                       | U.M.                | Quantità      | ~   |
| 003      | 04/02/2009 | PRIVATO - ALBERO SOLIDARIETA'                 | PASTA                             | KG                  | 72            |     |
|          |            |                                               | RISO                              | KG                  | 10            |     |

In questo esempio è selezionato il documento numero 411 del Banco Alimentare, del 4 febbraio 2009. L'arrivo merce comprendeva 72 Kg. di Pasta e 10 Kg di Riso.

Ogni Carico si riflette sul **Registro AGEA**.

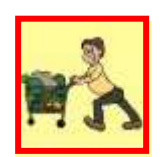

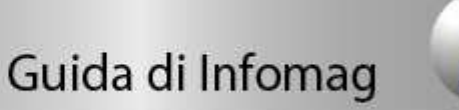

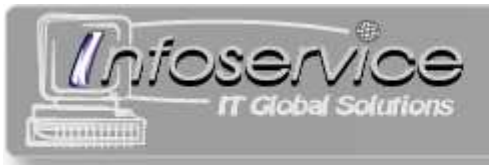

#### Inserire un nuovo Carico

- 1) cliccare su Nuovo (compare la maschera dettagli Carico)
- 2) nella maschera dettagli Carico:
  - a. scegliere un Fornitore dall'elenco a discesa
  - b. inserire il numero del documento
  - c. inserire la data del documento
  - d. cliccare su *Ok* per confermare o su *Annulla* per abbandonare l'inserimento del Carico
- 3) per ogni articolo da caricare:
  - a. cliccare su Aggiungi articolo (compare la maschera di selezione articolo)
  - b. selezionare un articolo
  - c. indicare la quantità
  - d. cliccare su *Ok* o su *Annulla* per non caricare l'articolo
- 5) cliccare su Conferma

**N.B.** È anche possibile rimuovere un articolo aggiunto, selezionandolo e cliccando su *Elimina articolo.* 

#### Modificare i dettagli di un Carico

- 1) selezionare nella parte sinistra il Carico da modificare
- 2) cliccare su Modifica
- 3) se necessario modificare nella parte destra il fornitore, il numero di documento o la data
- 4) per ogni articolo da caricare:
  - a. cliccare su Aggiungi articolo (compare la maschera di selezione articolo)
  - b. selezionare un articolo
  - c. indicare la quantità
  - d. cliccare su Ok o su Annulla per non caricare l'articolo
- 5) per ogni articolo da elimare dal Carico:
  - a. selezionarlo
  - b. cliccare su Elimina articolo
- 6) cliccare su Conferma

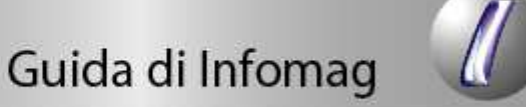

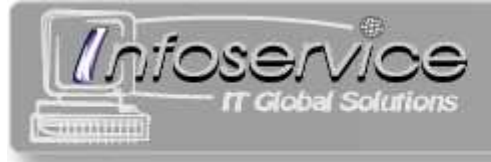

#### Stampare un Carico

- 1) selezionare nella parte sinistra il Carico da stampare
- 2) cliccare su Stampa
- 3) cliccare su Ok quando la stampante è pronta o su Annulla per non stampare

#### Eliminare un Carico

- 1) selezionare nella parte sinistra il Carico da eliminare
- 2) cliccare su Elimina
- 3) confermare l'eliminazione del Carico

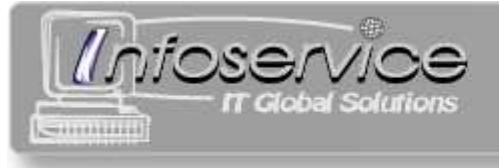

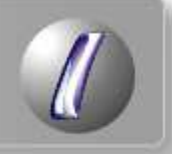

## Scarichi

Start Articoli Nominativi Fornitori Modelli di consegna Carichi Scarichi Registro Giornaliero

Una operazione di Scarico comunica a Infomag la **consegna di merce** ad un beneficiario o un'uscita da magazzino.

È possibile **compilare manualmente l'elenco** della merce consegnata inserendo gli articoli uno per volta, oppure utilizzare i **Modelli di Consegna** (scarico Veloce).

È possibile stampare un **documento di consegna** in una o due copie. Ogni documento di consegna è contraddistinto da un **numero progressivo**, e dalla data di emissione.

Ogni documento ha una **causale** da scegliere fra *consegna, pasti, deterioramento* e *furto*.

Nella parte sinistra c'è **l'elenco** degli Scarichi effettuati.

Sopra l'elenco dei carichi registrati, si trovano i comandi per la scelta del **mese**.

Nella parte destra ci sono i **dettagli** dello Scarico selezionato.

| Mese < Magg   | jio 2009 >     |          |         | Dettagli s                  | carico     |            |            |
|---------------|----------------|----------|---------|-----------------------------|------------|------------|------------|
| Num.doc. Data | Cognome        | Causale  | N.Dest. | Documento num. 1562 del 05/ | 05/2009    |            |            |
| 1562 05/05/2  | 009            | Consegna | 1       | Nominativo beneficiario     |            |            |            |
| 1563 05/05/2  | 009 BAYAN CAMI | Consegna | 2       |                             |            |            | i - contra |
|               |                |          |         | Numero destinatari          | U.M.<br>PZ | Quantità 2 | <u>^</u>   |

In questo esempio sono visualizzati solo gli scarichi effettuati nel mese corrente.

Lo scarico n.1563 è selezionato. Indica uno scarico avvenuto il 5 maggio 2009. Si tratta di una consegna anonima (si nota dal fatto che non appare il cognome in lista) di 2 confezioni di biscotti.

#### Ogni scarico si riflette sul Registro AGEA.

Vedere il capitolo "Giornaliero" per quanto riguarda la gestione delle "Dichiarazioni di Consegna" (Allegato 9 della Circolare AGEA).

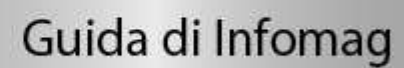

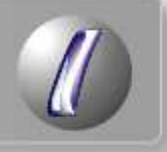

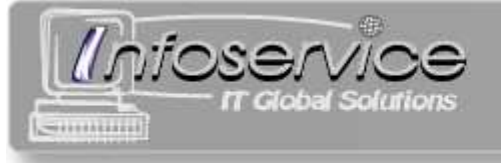

#### Effettuare uno Scarico manuale

Nello Scarico manuale i prodotti vengono inseriti uno per volta.

- 1) cliccare su *Nuovo* (compare la maschera *Selezione causale*)
- 2) nella maschera Selezione causale scegliere una causale e cliccare su *Ok* per confermare o su *Annulla* per abbandonare l'inserimento dello scarico
- 3) se la causale è "consegna" appare la maschera *Selezione nominativo*:
  - *a.* cliccare sul nominativo desiderato (è possibile prima filtrare la lista scrivendo alcune lettere del cognome)
  - b. Caso speciale consegna ad un anonimo
    - *i.* nel caso occorra fare una consegna a qualcuno che non è stato registrato nei *Nominativi*, è possibile fare una consegna anonima premendo il tasto "Anonimo".
    - ii. Inserire il numero dei destinatari nell'apposita casella e passare poi al punto 4
  - *c.* cliccare su *Ok* per confermare o su *Annulla* per abbandonare l'inserimento dello Scarico
- 4) per ogni articolo da scaricare:
  - a. cliccare su *Aggiungi articolo* (compare la maschera *Selezione articolo*)
  - b. selezionare un articolo
  - c. indicare la quantità
  - d. cliccare su *Ok* o su *Annulla* per non scaricare l'articolo
- 5) cliccare su Conferma

Volendo stampare il documento di consegna, vedere "Stampare uno Scarico".

**N.B.** È anche possibile rimuovere un articolo aggiunto, selezionandolo e cliccando su *Elimina articolo.* 

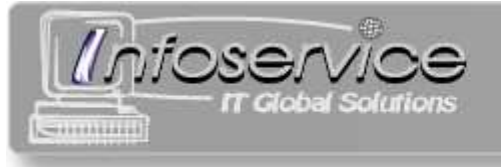

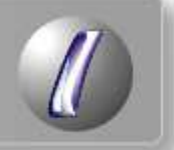

#### Effettuare uno Scarico "veloce"

Se sono stati inseriti dei Modelli di Consegna, è possibile effettuare uno Scarico semplicemente specificando il nome del beneficiario e il modello da consegnare.

**N.B.**: per lo scarico veloce la causale è "consegna".

- 1) cliccare su Veloce (compare la maschera Scarico veloce)
- 2) nella maschera Scarico veloce:
  - a. cliccare sul nominativo desiderato (è possibile prima filtrare la lista scrivendo alcune lettere del cognome)
  - b. cliccare sul Modello di Consegna desiderato (parte destra)
  - c. cliccare su *Ok* o su *Annulla* per abbandonare l'inserimento dello Scarico
- 3) cliccare su *Ok* quando la stampante è pronta o su *Annulla* per non stampare

#### Modificare i dettagli di uno Scarico

- 1) selezionare nella parte sinistra lo Scarico da modificare
- 2) cliccare su Modifica
- 3) se necessario modificare nella parte destra il numero di documento o la data
- 4) se necessario modificare nella parte destra il nominativo del beneficiario, cliccando sul pulsante con i tre puntini ( .... )
- 5) per ogni articolo da scaricare:
  - a. cliccare su Aggiungi articolo (compare la maschera di selezione articolo)
  - b. selezionare un articolo
  - c. indicare la quantità
  - d. cliccare su *Ok* o su *Annulla* per non scaricare l'articolo
- 6) per ogni articolo da eliminare dallo Scarico:
  - a. selezionarlo
  - b. cliccare su Elimina articolo
- 7) cliccare su Conferma

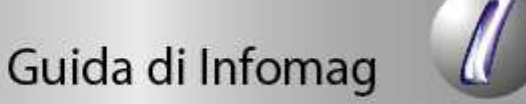

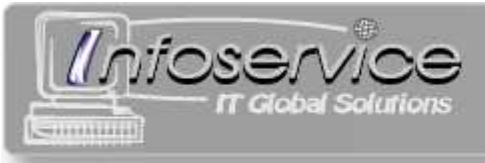

#### Stampare uno Scarico

- 1) selezionare nella parte sinistra lo Scarico da stampare
- 2) cliccare su Stampa
- 3) cliccare su *Ok* quando la stampante è pronta o su *Annulla* per non stampare

#### Eliminare uno Scarico

- 1) selezionare nella parte sinistra lo Scarico da eliminare
- 2) cliccare su Elimina
- 3) confermare l'eliminazione dello Scarico

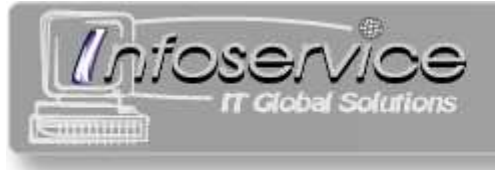

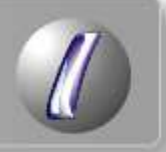

## **Registro AGEA**

Start Articoli Nominativi Fornitori Modelli di consegna Carichi Scarichi Registro Giornaliero

AGEA richiede la stampa periodica dello storico dei carichi (forniture) e degli scarichi (distribuzione) dei beni in forma di un Registro.

Per le norme di compilazione vedere il sito www.agea.gov, cliccare su *Sostegni agli indigenti, Normativa*, scegliere *Normativa Agea* come tipo e anno 2008, e visionare la **Circolare 14 agosto 2008 n DPMU 2008 2370**.

Infomag gestisce il Registro AGEA **mensilmente**; è cioè possibile stampare in ogni momento il registro per un mese in cui siano stati registrati dei movimenti (carichi o scarichi).

| Registro            | tro        |        |            |        |         |         |                |
|---------------------|------------|--------|------------|--------|---------|---------|----------------|
| Registro AGEA       |            |        |            |        |         |         |                |
| Aese Aprile 2009    | DATA       | N.DOC. | Unità mis. | CARICO | SCARICO | GIAC.ZA | DESTINATARIO   |
| BISCOTTI            | RIPORTO    | ***    | 1.         | 1      |         | 1099    | 1              |
| BURRO               | 01/04/2009 | 10     |            |        | 1       | 1098    | n. 1 indigenti |
| CARNE IN SCATOLA    | 02/04/2009 | 554    |            | 1      |         | 1099    | 1              |
| FORMAGGIO DA TAVOLA | 02/04/2009 | 11     |            |        | 1       | 1098    | n. 7 indigenti |
| FORMAGGIO GRANA     | 05/04/2009 | 12     |            |        | 1       | 1097    | n. 1 indigenti |
| FRUTTA              | 15/04/2009 | 14     |            |        | 1       | 1096    | n. 1 indigenti |
| LATTE               | 21/04/2009 |        |            |        | 1       | 1095    | Furto merce    |
| MARMELLATA          | 24/04/2009 | 16     |            |        | 5       | 1090    | n. 3 indigenti |
| MORTABELLA          |            |        | 0          |        | 00      | C       |                |

Da questa scheda è possibile visionare tutti i movimenti relativi ad un certo articolo per un certo mese.

In particolare è possibile controllare quale dovrebbe essere la giacenza attuale di un articolo scegliendo il mese attuale, e leggendo l'ultima giacenza.

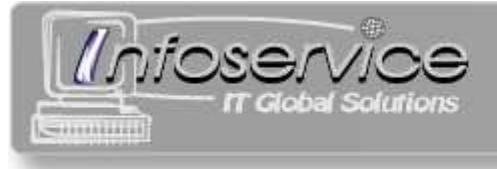

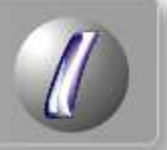

#### Stampa del Registro AGEA

Cliccare su "Apri Registro" per visualizzare il Registro AGEA.

| Registro di | carico e s | scarico  | AGEA     |         |          |          |         |         |         |          |         |         |         |          |          |            |         |                      |
|-------------|------------|----------|----------|---------|----------|----------|---------|---------|---------|----------|---------|---------|---------|----------|----------|------------|---------|----------------------|
| Mese <      | Aprile     | 2009     | >        |         |          |          | R       | EGISTR  | 0 DI C# | ARICO    | e scar  | ICO     |         |          |          |            | ۲       | pagina n. 1 🚬        |
| Foglio A    | Foglio     | B        | Foglio C | F       | Foglio D | Fo       | oglio E |         |         |          |         |         |         |          |          |            | 2200    |                      |
| DOCUM, C    | ONSEGNA    |          | BISC     | ITT0:   | ,        |          | BU      | RRO     |         |          | CARNEIN | SCATOLA | ¥.      | ିମ       | DRMAGGI  | 0 DA TAVOL | A       | DESTINATARIO         |
| DATA        | NUMERO     | Unità m. | CARICO   | SCARICO | GIAC.ZA  | Unità m. | CARICO  | SCARICO | GIAC.ZA | Unità m. | CARICO  | SCARICO | GIAC.ZA | Unità m. | CARICO   | SCARICO    | BIAC.ZA |                      |
| RIPORTO     | 17.72      | PZ       |          |         | 1099     | PZ       |         |         | 954     | PZ       |         |         | 1000    | PZ       | -        |            | 938     | 1                    |
| 01/04/2009  | 10         |          | 8.5      | 1       | 1098     |          |         |         |         |          |         |         |         |          |          |            |         | n. 1 indigenti       |
| 02/04/2009  | 554        |          | 1        | -       | 1099     |          | _       |         |         |          |         |         |         |          |          |            |         | 1                    |
| 2/04/2009   | 11         |          |          | 1       | 1098     |          |         |         |         |          |         |         |         |          |          |            |         | n. 7 indigenti       |
| 2/04/2009   | 10.00      |          |          |         |          |          |         |         |         |          |         |         | _       |          |          |            |         | Deterioramento merce |
| 5/04/2009   | 12         |          |          | 1       | 1097     |          |         |         |         |          |         |         |         |          |          |            |         | n. 1 indigenti       |
| 6/04/2009   | 13         |          | _        |         |          |          |         |         |         |          | -       |         |         |          |          | 1          | 937     | n. 10 indigenti      |
| 5/04/2009   | 14         |          |          | 1       | 1096     |          |         |         |         |          |         |         |         |          |          |            |         | n. 1 indigenti       |
| 7/04/2009   | 15         |          |          |         |          |          |         |         |         |          |         |         |         |          |          |            |         | n. 7 indigenti       |
| 1/04/2009   | 44         |          |          |         |          |          |         |         |         |          |         |         |         |          |          |            |         | 1                    |
| 21/04/2009  | 17.77      |          |          | 1       | 1095     |          |         |         |         |          |         |         |         |          |          |            |         | Furto merce          |
| 4/04/2009   | 16         |          |          | 5       | 1090     |          |         |         |         |          |         |         |         |          |          |            |         | n. 3 indigenti       |
| 27/04/2009  | 10.00      |          |          |         |          |          |         | _       |         |          |         | _       |         |          |          | 1          | 936     | Deterioramento merce |
| 28/04/2009  | 17         |          |          |         |          |          |         |         |         |          |         | 2       | 998     |          |          |            |         | n. 4 indigenti       |
|             |            |          |          |         |          |          |         |         |         |          |         |         |         |          |          |            |         |                      |
|             |            |          |          |         |          |          |         |         |         |          |         |         |         |          |          |            |         |                      |
|             |            |          |          |         |          |          |         |         |         |          |         |         |         |          |          |            |         |                      |
|             |            |          |          |         |          |          |         |         |         |          |         |         |         |          |          |            |         |                      |
|             |            |          |          |         |          |          |         |         |         |          |         |         |         |          |          |            |         |                      |
|             |            |          |          |         |          |          |         |         |         |          |         |         |         |          |          |            |         |                      |
|             |            |          |          |         |          |          |         |         |         |          |         |         |         |          |          |            |         |                      |
|             |            |          |          |         |          |          |         |         |         |          |         |         |         |          |          |            |         |                      |
|             |            |          |          |         |          |          |         |         |         |          |         |         |         |          |          |            |         |                      |
|             |            |          |          |         |          |          |         |         |         |          |         |         |         |          |          |            |         |                      |
|             |            |          |          |         |          |          |         |         |         |          |         |         |         |          |          |            |         |                      |
| Stampa      |            |          |          |         |          |          | 1       | 1       |         |          |         |         |         |          | 1.0.<br> |            |         |                      |
|             |            |          |          |         |          |          |         |         |         |          |         |         |         |          |          |            |         |                      |

#### Il Registro è **mensile**.

Per spostarsi nei mesi utilizzare le freccine relative al mese.

Il Registro è organizzato in **pagine** ordinate cronologicamente; ogni pagina è composta da vari **fogli** (foglio A, foglio B, ecc.), ognuno dei quali contiene i movimenti di 4 articoli AGEA.

Utilizzare le freccine relative alla pagina per spostarsi nelle pagine, e i pulsanti "Foglio A", "Foglio B", ecc., per spostarsi nei fogli.

Con il pulsante *Stampa* verrà stampato l'**intero Registro del mese scelto**, comprensivo di tutte le pagine e di tutti i fogli, e della copertina.

Le normative AGEA prevedono la stampa, la firma, la timbratura e l'archiviazione del Registro a fine mese oppure a fine pagina. La scelta di Infomag è quella di stampare a fine mese per motivi di praticità. Infomag non consente di stampare solo alcune pagine.

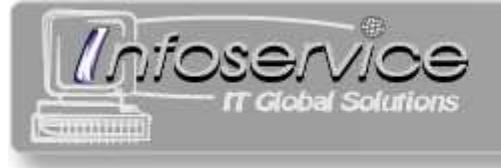

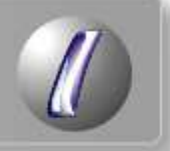

## Giornaliero

Start Articoli Nominativi Fornitori Modelli di consegna Carichi Scarichi Registro Giornaliero

La scheda "Giornaliero" riguarda la **Dichiarazione di Consegna** (**Allegato 9** della Circolare AGEA).

AGEA richiede che questa dichiarazione venga stampata, firmata e timbrata giornalmente.

| NUMERO                                                        | 45                     |                                                                    | DATA                                               | 08/11/2      | 2008                                |
|---------------------------------------------------------------|------------------------|--------------------------------------------------------------------|----------------------------------------------------|--------------|-------------------------------------|
| l sottoscritto                                                |                        |                                                                    | ·                                                  |              |                                     |
| nato a                                                        |                        |                                                                    |                                                    |              |                                     |
| n qualità di legale                                           | rappresentante del     | Infoservice di Federico Cop                                        | eta                                                |              |                                     |
| con sede a <b>Conio</b>                                       | o (AL)                 |                                                                    |                                                    |              |                                     |
| <sub>7ia</sub> via Nuova, 27                                  | /bis                   |                                                                    |                                                    |              |                                     |
| consapervole che                                              | chiunque rilasci dic   | hiarazioni mendaci è punito ai                                     | sensi del codice pen                               | ale e delle  | leggi                               |
| speciali in materia,                                          | ai sensi e per gli eff | fetti degli artt. 75 e 76 del D.P.I                                | R. n. 445/2000;                                    |              |                                     |
| ai sensi di quanto                                            | previsto al capitolo   | 7 della Circolare AGEA n. DP                                       | MU.2008.2370 del 14.                               | 08.2008      |                                     |
|                                                               |                        | DICHIARA                                                           |                                                    |              |                                     |
|                                                               | recentanti della stru  | u 1                                                                | e delegati, hanno distr                            | ribuito in d | lata odiem:                         |
| A) cherapp                                                    | cochemite cond balo    | uura cu cui in premessa, da me                                     |                                                    |              |                                     |
| A) che rapp:<br>a.n.                                          | 69 indiger             | ttura di cui in premessa, da me<br>nti i seguenti prodotti:        |                                                    |              |                                     |
| A) cherapp:<br>an.                                            | 69 indiger             | itura di cui in premessa, da me<br>nti i seguenti prodotti:        |                                                    |              |                                     |
| A) cherapp<br>an.                                             | 69 indiger<br>PRODO    | ttura di cui in premessa, da me<br>nti i seguenti prodotti:<br>TTO | UNITA' DI MISI                                     | URA QU       | IANTITA'                            |
| A) che rapp<br>a n<br>BISCOTTI                                | 69 indiger<br>PRODO    | ttura cu cu m premessa, ca me<br>nti i seguenti prodotti:<br>TTO   | UNITA' DI MISI<br>PZ                               | URA QU       | J <b>ANTITA'</b><br>7               |
| a n<br>BISCOTTI<br>FORMAGGIO GF                               | 69 indiger<br>PRODO    | ttura cu cu m premessa, ca me<br>nti i seguenti prodotti:<br>TTO   | UNITA' DI MISI<br>PZ<br>PZ                         | URA QU       | J <b>ANTITA'</b><br>7<br>4          |
| a n<br>BISCOTTI<br>FORMAGGIO GF<br>LATTE                      | 69 indiger<br>PRODO    | ctura cu cu m premessa, ca me<br>nti i seguenti prodotti:<br>TTO   | UNITA' DI MISI<br>PZ<br>PZ<br>PZ                   | URA QU       | J <b>ANTITA'</b><br>7<br>4<br>13    |
| an<br>BISCOTTI<br>FORMAGGIO GF<br>LATTE<br>MARMELLATA         | 69 indiger<br>PRODO    | ttura cu cu m premessa, ca me<br>nti i seguenti prodotti:<br>TTO   | UNITA' DI MISI<br>PZ<br>PZ<br>PZ<br>PZ<br>PZ       | URA QU       | JANTITA'<br>7<br>4<br>13<br>20      |
| an<br>BISCOTTI<br>FORMAGGIO GF<br>LATTE<br>MARMELLATA<br>RISO | 69 indiger<br>PRODO    | ttura cu cu in premessa, ca me                                     | UNITA' DI MISI<br>PZ<br>PZ<br>PZ<br>PZ<br>PZ<br>KG | URA QU       | JANTITA*<br>7<br>4<br>13<br>20<br>3 |

Infomag genera automaticamente una Dichiarazione di Consegna per ogni giorno in cui sono stati effettuati degli scarichi di articoli AGEA.

La numerazione delle Dichiarazioni di Consegna è automatica.

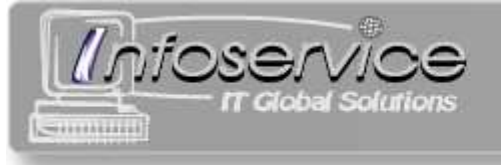

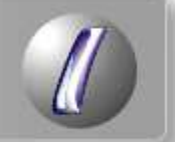

Se si inseriscono degli scarichi nel passato, può essere necessario ristampare alcune Dichiarazioni di Consegna. Infomag avverte di questa eventualità con un messaggio.

Per esempio, se viene inserito uno scarico di un mese fa, in una data in cui non erano registrati scarichi, verrà generata automaticamente una Dichiarazione di Consegna a quella data. Naturalmente tutte le Dichiarazioni successive a quella data avranno il numero cambiato e andranno ristampate.

| Infomag                                                                                                    | X                                                              |
|----------------------------------------------------------------------------------------------------|----------------------------------------------------------------|
| Attenzione: la numerazione delle Dichiarazioni di Consegna ("Allegato<br>Occorre verificare le modifiche dalla scheda "Giornaliero", ed eventua<br>rinumerate. | 9") è stata modificata.<br>Ilmente ristampare le Dichiarazioni |
| (OK)                                                                                                    |                                                                |

#### Stampa di una Dichiarazione di Consegna

- 1) Selezionare il mese
- 2) Selezionare la dichiarazione da stampare
- 3) cliccare su Ok quando la stampante è pronta o su Annulla per non stampare

| Gio 🦷      | malie      | ero    |   | Stampa                                          |                               |                 |     |
|------------|------------|--------|---|-------------------------------------------------|-------------------------------|-----------------|-----|
| e < Fel    | obraio 20( | 9 >    |   | Dichiarazione di consegna agli indig<br>"Allega | genti di prodotti a<br>nto 9" | limentari gratu | iti |
| Data       | Anno       | Numero | ~ |                                                 |                               |                 |     |
| 07/02/2009 | 2009       | 7      |   | Data 14/02/2009                                 |                               |                 |     |
| 14/02/2009 | 2009       | 8      |   | Numero 8 / 2009                                 |                               |                 |     |
| 21/02/2009 | 2009       | 9      |   | N.indigenti 147                                 |                               |                 |     |
|            |            |        |   | Prodotto                                        | Unità di misura               | Quantità        |     |
|            |            |        |   | HURRO                                           | PZ                            | 7               |     |
|            |            |        |   | FORMAGGIO DA TAVOLA                             | PZ                            | 3               |     |
|            |            |        |   | LATTE                                           | PZ                            | 21              |     |
|            |            |        |   | RISO                                            | KG                            | 15              |     |
|            |            |        |   |                                                 |                               |                 |     |

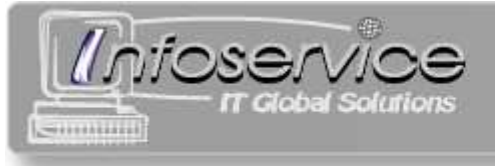

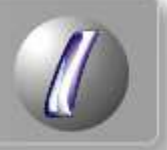

## Appendice – Problemi e soluzioni

#### Avviso di protezione

Al momento di stampare potrebbe verificarsi la comparsa di uno dei seguenti due messaggi di avviso. Cliccare rispettivamente su *No* e *Apri* per proseguire.

| Microsoft | Office Access 🗙                                                                                                    |
|-----------|----------------------------------------------------------------------------------------------------|
| 1         | Avviso di protezione. Le espressioni potenzialmente pericolose non sono bloccate.<br>Bloccarle?<br>Sì No ?                                                        |
|           |                                                                                                    |
|           | Avviso di protezione 🗙                                                                                                    |
|           | Apertura di "C:\Programmi\Infoservice\Infomag\Infomag.mdb" in corso                                                                                               |
|           | Questo file potrebbe non essere sicuro se contiene codice progettato<br>intenzionalmente per danneggiare il computer.<br>Aprire il file o annullare l'operazione? |
|           | Annulla Apri V Ulteriori informazioni                                                                                                    |

Per evitare che continuino ad apparire ad ogni richiesta di stampa:

- 1) Aprire Access
- 2) Cliccare su Strumenti  $\rightarrow$  Macro  $\rightarrow$  Protezione
- 3) Nel dialogo Protezione, scheda Livello di protezione, scegliere Basso.